## ●電子印鑑の作成方法(MS ワードで作る場合)

ワードで作成した図形を PNG 形式で保存する方法です。 当面の間、こちらを電子印鑑として利用いただけます。

1. 上部メニュー「挿入」→「図形」→最下部「新しい描画キャンバス」

※大きさを小さめにしておく

| B                           | <b>५</b> - ७ | 49 🖻  |                                                                                                    |                                                                       |                  | Ŧ                 |                                                                                                    |                                                                                                    | ×                                                                                                    |                                                   |                                      |                    |    |
|-----------------------------|--------------|-------|----------------------------------------------------------------------------------------------------|-----------------------------------------------------------------------|------------------|-------------------|----------------------------------------------------------------------------------------------------|----------------------------------------------------------------------------------------------------|----------------------------------------------------------------------------------------------------|---------------------------------------------------|--------------------------------------|--------------------|----|
| ファイル                        | ホーム          | 挿入    | デザイン                                                                                                    | レイアウト                                                                 | 参考資料             | 差し込み文書            | 校閲                                                                                                    | 表示 JUST                                                                                                    | PDF 3                                                                                                    | ♀ 操作アシス                                           | 安藤 昭淵                                | ≞ β,;              | 共有 |
| <mark>  </mark><br>ページ<br>▼ | 表<br>表<br>表  | 画像オンラ | ●<br>●<br>1/2<br>像<br>●<br>正<br>●<br>一<br>●<br>一<br>●<br>一<br>●<br>一<br>●<br>一<br>●<br>一<br>●<br>一<br>●<br>●<br>一<br>●<br>●<br>一<br>●<br>●<br>●<br>●<br>●<br>●<br>●<br>●<br>●<br>●<br>●<br>●<br>● | <ul> <li>SmartArt</li> <li>グラフ</li> <li>スクリーンショ<br/>使用した図形</li> </ul> | アドイ<br>アドイ<br>ン* | オンライン<br>ビデオ<br>マ | ר <b>י</b><br>איאב<br>איאב                                                                                                    | <ul> <li>□ へッダー マ</li> <li>□ フッター マ</li> <li>□ ページ番号、</li> <li>へッダーとフッター</li> </ul>                        | あいさ つ文 *                                                                                                    |                                                   | • 📝 •<br>• 🐻<br>• 🥅 •                | Ω     記号と     特殊文字 |    |
|                             |              |       |                                                                                                    |                                                                       |                  |                   | しい描画<br>本区<br>R.4・<br>R.4・<br>R.40<br>R.40<br>R<br>40<br>R.40<br>R.40 | キャンバス」↓<br>「椿円」で適当<br>d<br>ま示 JUST PG<br>〕 ^ッダ- `<br>・<br>へッダ- とフッター<br>ゴ<br>ゴ<br>キャンバス」↓<br>描<br>篇キャンバス」↓ | な大きく<br>F3 Q 操<br>Merel A<br>あいさ Fabo<br>テ<br>フ<br>マ<br>・<br>ア<br>・<br>ア<br>・<br>ア<br>・<br>ア<br>・<br>ア<br>・<br>ア<br>・<br>ア<br>・<br>・<br>・<br>ア<br>・<br>・<br>・<br>・<br>・<br>・<br>・<br>・<br>・<br>・<br>・<br>・<br>・ | さの++<br>作ア557 安藤 Pa<br>副 - 昭<br>副 - 昭<br>スト<br>スト | ロ ×<br>久 共有<br>Ω<br>記号と<br>米文字・<br>、 | e.                 |    |

2. 描画キャンバス内に 「挿入」→「図形」→基本図形の「楕円」で適当な大きさの 印鑑枠を作成する。※真円でも縦長楕円でもOK

|       | H             | <b>५</b> - ७ | 4        | <u>à</u> =                                    |                                                                                                    | サンプル作成用.docx - Word              |                  |              |                                                                    |                  |                                                        |                       |             | ٦                   | ħ                       |           |                  | × |
|-------|---------------|--------------|----------|-----------------------------------------------|----------------------------------------------------------------------------------------------------|----------------------------------|------------------|--------------|--------------------------------------------------------------------|------------------|--------------------------------------------------------|-----------------------|-------------|---------------------|-------------------------|-----------|------------------|---|
|       | ファイル          | 木            | ム挿       | 入 5                                           | デザイン                                                                                                    | レイアウト                            | 参考資料             | 差し込み         | 文書                                                                 | 校閲               | 表示                                                     | JUST PD               | )F 3        | ♀ 操作アき              | シス安原                    | 藤 昭浩      | ⊧ R#             | 有 |
|       | ▶<br>ページ<br>▼ | <b>→</b> 表   | <br>画像 7 | レッション しょう しょう しょう しょう しょう しょう しょう しょう しょう しょう |                                                                                                    | 💼 SmartArt<br>🊺 グラフ<br>🚮 スクリーンショ | アドイ<br>アドイ<br>ン・ | オンライン<br>ビデオ | (1)<br>(1)<br>(1)<br>(1)<br>(1)<br>(1)<br>(1)<br>(1)<br>(1)<br>(1) | <b>↓</b><br>1<×⊏ | <ul> <li>□ へック</li> <li>□ フック</li> <li>■ ペー</li> </ul> | ÿ— ▼<br>!— ▼<br>ジ番号 ▼ | あいさ<br>つ文 * | ▲<br>テキスト<br>ポックス ▼ | ■ -  <br>4 - ■<br>A - ■ | > - {<br> | Ω<br>記号と<br>特殊文字 | * |
| Y     |               | 表            |          |                                               | 最近使                                                                                                    | 用した図形                            |                  | 7            |                                                                    | コメント             | ヘッダー                                                   | とフッター                 |             | テキスト                |                         |           |                  | ~ |
| すに最を能 |               |              | _        | <br>₽<br>1.                                   | <ul> <li>□□□Δጊみウひ),</li> <li>□□Δጊみウひ),</li> <li>□□Δጊみウひ),</li> <li>□□Δጊみウひ),</li> <li>□□Δጊみウひ,</li> <li>□□Δጊみウひ,</li> <li>□□Δጊみウひ,</li> <li>□□Δ1,</li> <li>□□Δ1,<th></th><th></th></li></ul> |                                  |                  |              |                                                                    |                  |                                                        |                       |             |                     |                         |           |                  |   |
|       |               |              |          | 四角形                                           | <u> 日</u> 形                                                                                                    |                                  |                  |              |                                                                    |                  |                                                        |                       |             |                     |                         |           |                  |   |

●描画キャンバス

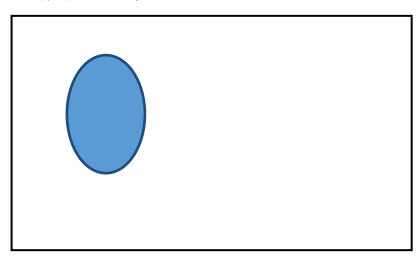

- 3. 印鑑枠の書式設定 印鑑枠を右クリック「図形の書式設定」
  - ・塗りつぶし → 塗りつぶしなし
  - ・線 → 色を赤に 好みで「幅」を太く

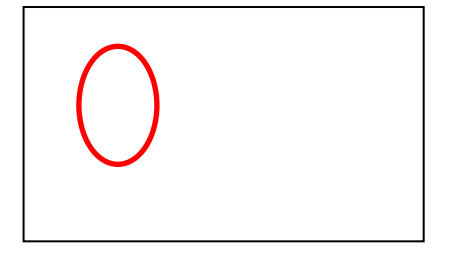

4. 描画キャンバス内に 「挿入」→右の方にある「ワードアート」→文字を入力

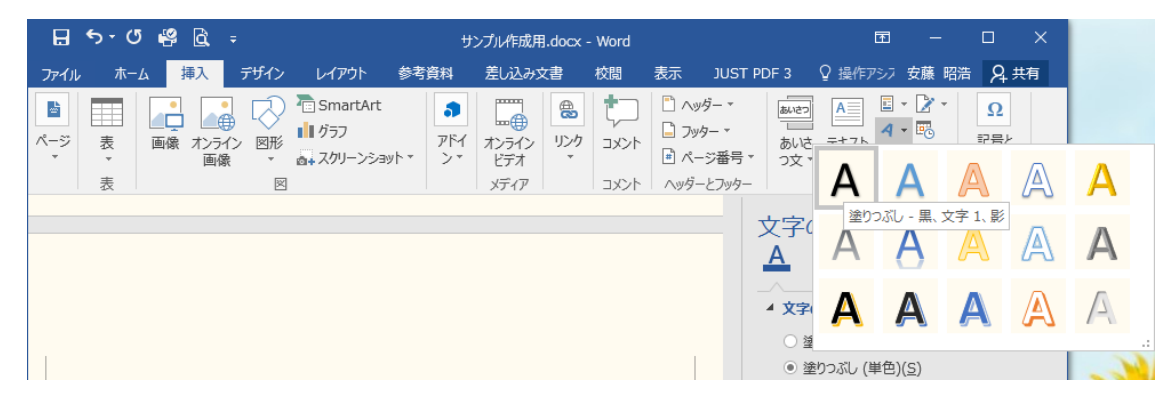

ニに文字を入力

- 5. 文字の加工
  - ・文字をドラッグして指定し、右クリック→フォントとサイズと色を決定

・(縦型にする場合)
 文字をドラッグして指定し、右クリック→「縦書きと横書き」→「文字の向き」
 で縦書きを選択
 または、右クリックして「図形の書式設定」→「文字のオプション」
 →「レイアウトとプロパティ」→「文字列の方向」縦書き

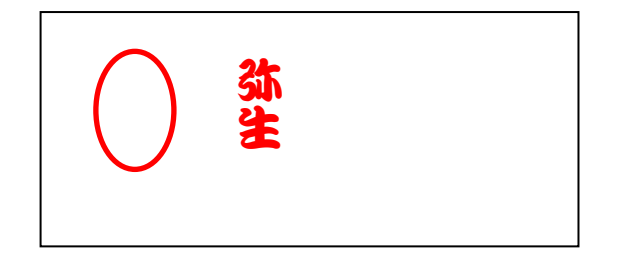

6. 印鑑枠内に文字をドラッグして移動させる。

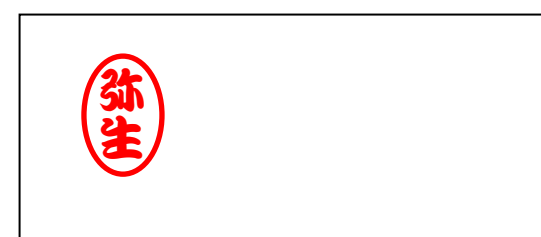

7. 描画キャンバスの枠の上で右クリック
 「描画に合わせる」でキャンバスが縮小される

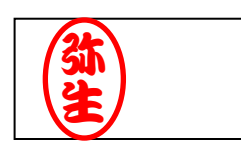

- 8. 描画キャンバスを右クリックして「コピー」
- ほかの場所にポインターを映して右クリック→「図」で貼り付け
   ※この際に文字の位置がずれるようであれば、上記6に戻って調整する。

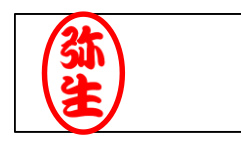

- 10. 貼り付けた「図」を右クリック→「図として保存」(拡張子は png) ※余白が大きい場合は、ペイントでトリミングして適宜調整する。
- 11.保存した印影をワード、エクセル等で使用可能
   ※使用する場合は、ワード:「文字列の折り返し」を「前面」、
   エクセル:「最前面へ移動」に設定する。